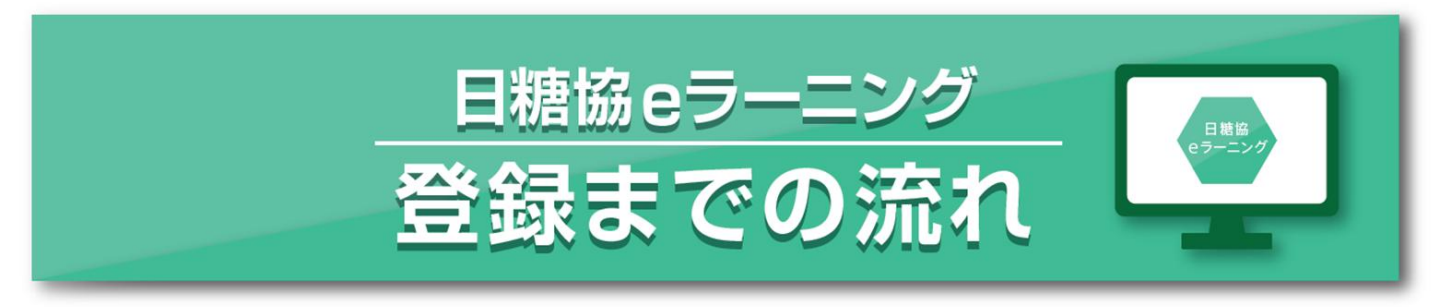

日糖協eラーニングをはじめるにあたり、PCでお使いのeメールアドレスが必要になります。

## ■登録方法①

地域糖尿病療養指導士認定団体が団体内のeラーニング登録者をリストにまとめ、 一括登録申請を行う方法。

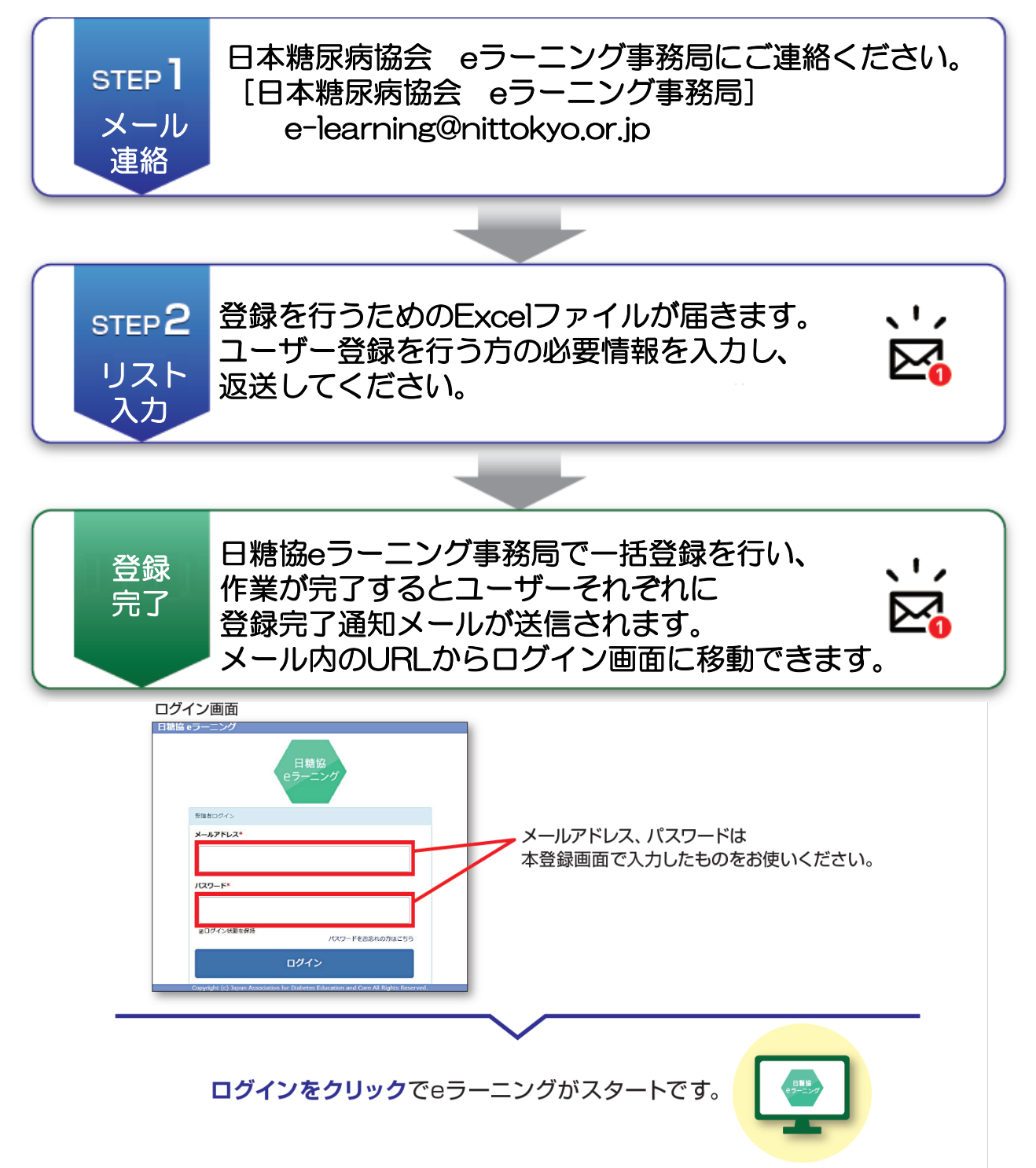

■登録方法 ②

地域糖尿病療養指導士が個々に登録をする方法。

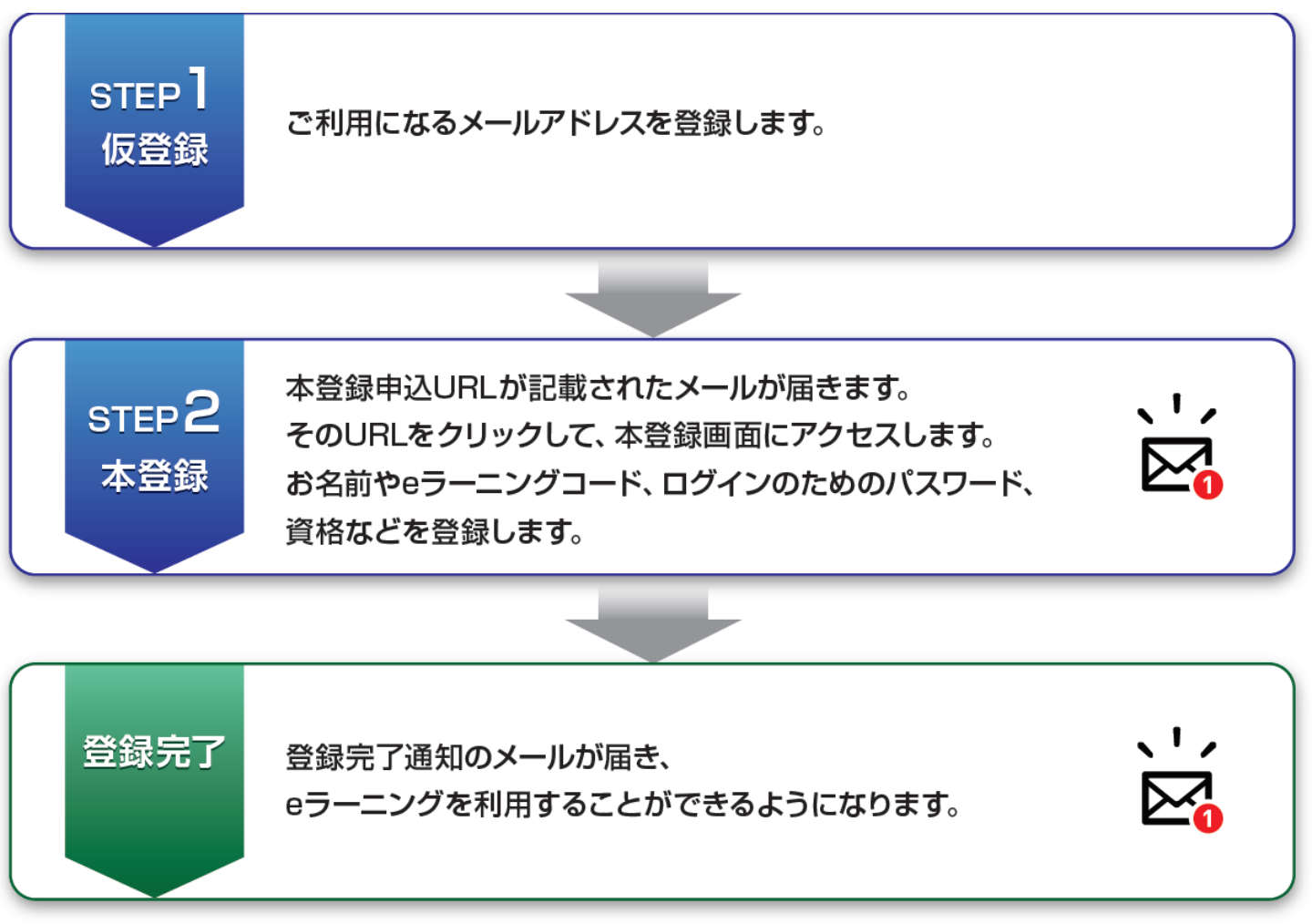

詳しくは、2ページ・3ページ目の登録手順を参照してください。

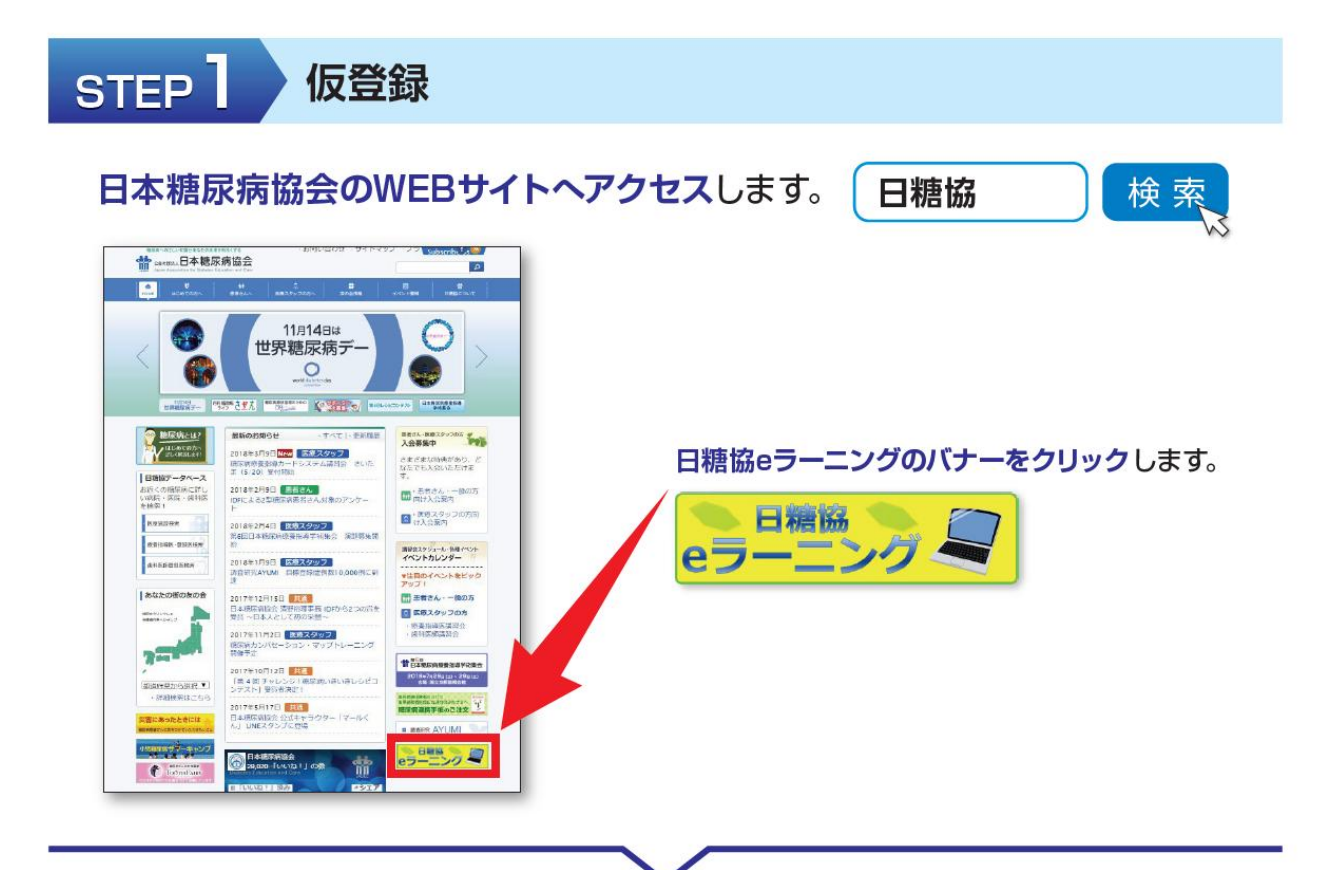

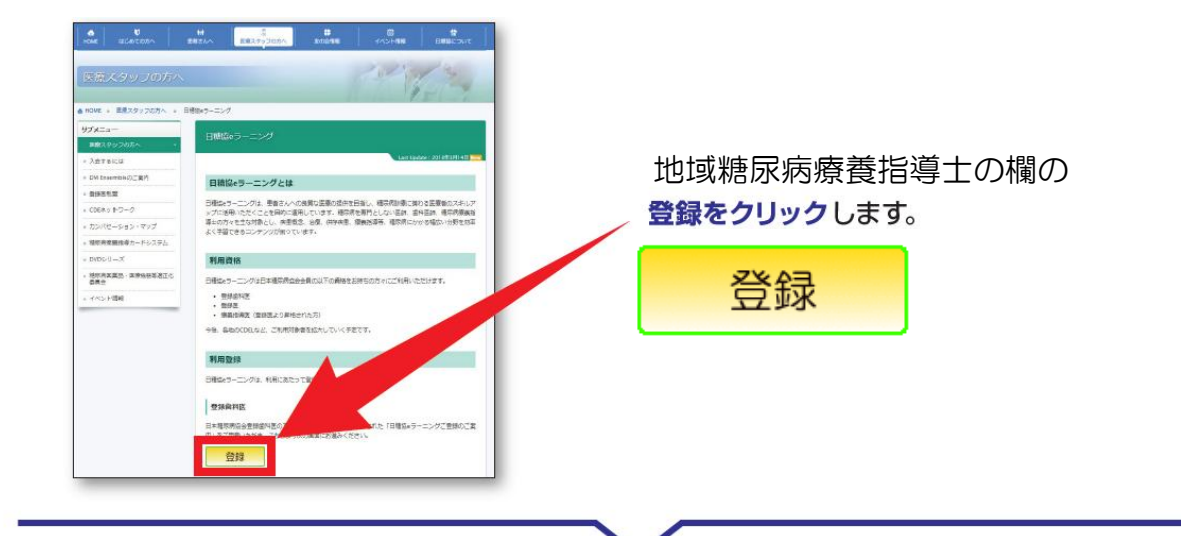

|      | 假物錄                                                                     |   |
|------|-------------------------------------------------------------------------|---|
|      | メールアドレスを入力し、送機ボタンをクリックしてください。<br>入力されたメールアドレスに、本豊勝男の人限が影響されたメールが高信されます。 | i |
|      | X-ルアドレス mm<br><u> えた</u> 年ャンゼル                                          | 1 |
|      | ※損帯アドレス(docomo,au,softbank等のキャリアメールアドレス)は登録不可                           |   |
|      | ※送信ボタンを押してもメールが届かない場合は、メールアドレスが間違っている可能性がごさいます。再度お確かめの<br>上、送信が願いします。   |   |
|      |                                                                         | ì |
| い合わせ | 2先:公益社団法人日本環境病協会 eラーニング事務局                                              |   |
|      |                                                                         |   |

普段ご利用のPC**のメールアドレスを入力**し、 送信をクリックしてください。 携帯電話のキャリアメールはご利用できません。

送信後、入力いただいたメールアドレス宛に 本登録のご案内が届きます。

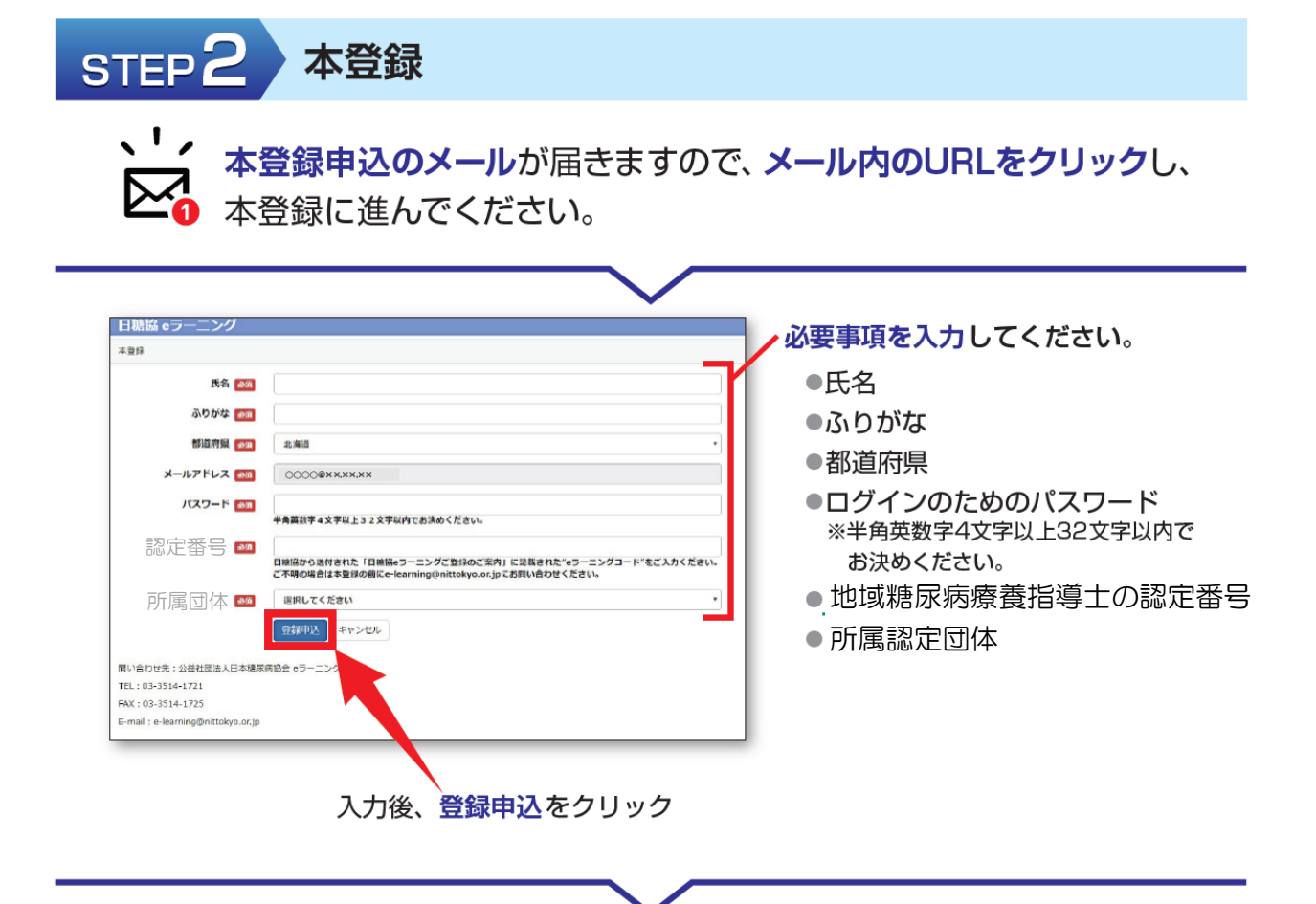

**登録完了通知メール**が届きますので、メール内のURLをクリックし、 ログイン画面に進んでください。

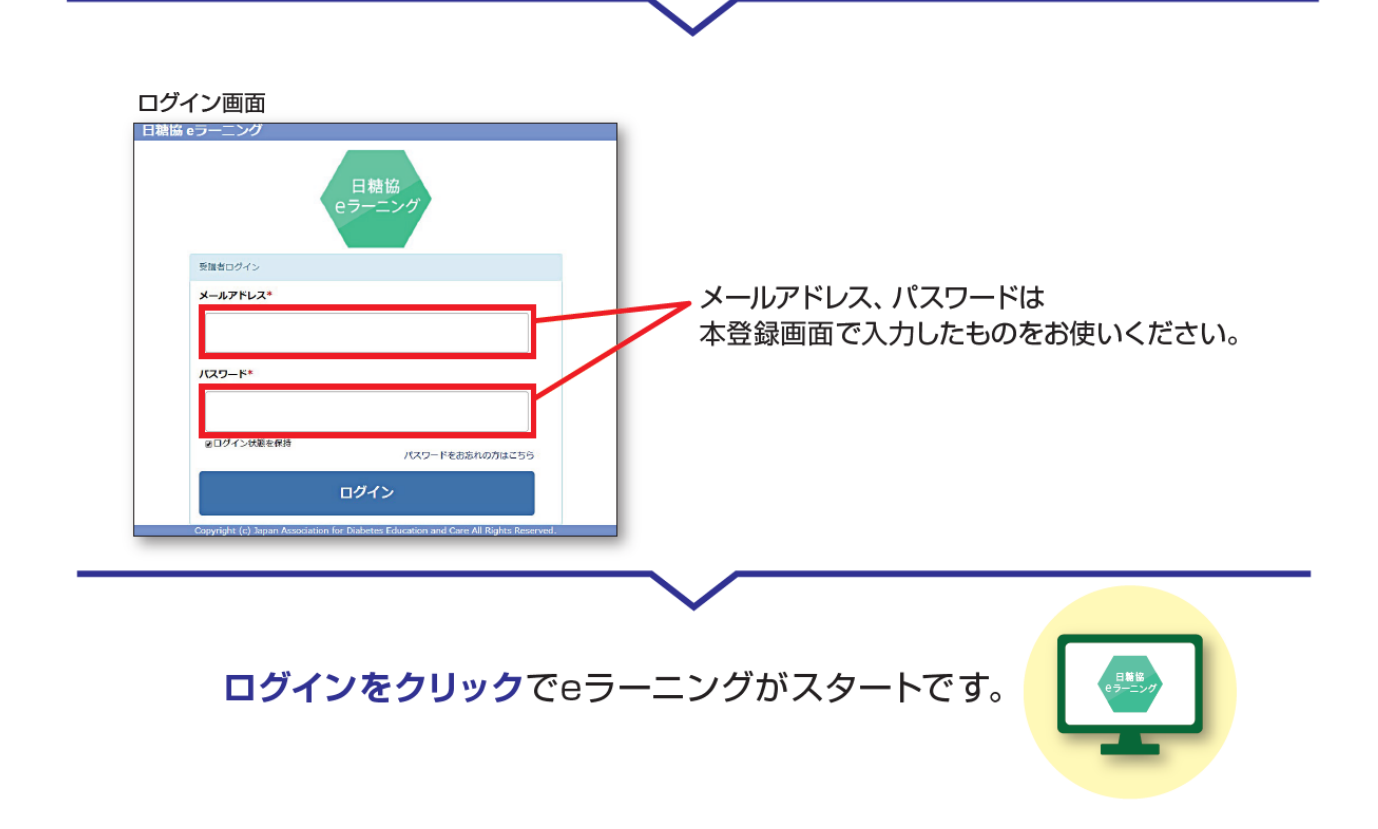